## **Use the Course Selector**

Last Modified on 12/07/2020 9:34 am CST

To move quickly from one class to another, choose a course from the course selector. If you have taught more than one semester, you will notice many sections for each course. To determine which course is the correct one for the current semester, look at the course code.

1. Click the grid "course selector" icon in the minibar to see a list of courses.

|                                                                                                    | දිටු                       |           |
|----------------------------------------------------------------------------------------------------|----------------------------|-----------|
| <b>NOTE:</b> You will see a code after each class made up of n ID and section; 6 digits-2 digits-4 digits-1 digit-4 digits. | umbers and perhaps letters | after the |
|                                                                                                    | 1198 2019 Fall             | 20        |

| Integrated Reading & Writing II ENGL-0309 1507 1 - |
|----------------------------------------------------|
| 019321-01- <u>1161</u> -1-1507                     |
|                                                    |
| <b>▲</b>                                           |
|                                                    |
| T                                                  |

2. Notice the third set of numbers in the example above. Within the 4 digit grouping, the second and third digits indicate the two-

digit year ("16" for 2016). The fourth digit is the month the long term begins (one=January). So 1161 represents Spring 2016, which begins in January (the first month) of 2016. Summer courses are denoted with a six (for June) and Fall courses are denoted with an eight (for August).

- 3. Find the code for the semester you need in the list to the right.
- 4. You can also pin frequently accessed courses to the top of the course List by selecting the faint pushpin icon to the right of each class in the list.
- 5. Click again to deselect the course and unpin it from the top of the list.

|                                                           | Å   A           |
|-----------------------------------------------------------|-----------------|
| Search for a course                                       | Q               |
|                                                           | Advanced Search |
| Sandbox: - Test - SA_199006_1501765769                    | Ŧ               |
| Community Group: Service Desk - CG_177_1410453191         | Ŧ               |
| "C" Language COSC-1320 2001 6W2 - 016899-02-1166-6W2-2001 | 푸               |
| 1136_1 - 1136_1                                           | 푸               |
| 1136_2 - 1136_2                                           | 푸               |

| <u>1198</u> | 2019 Fall   | 2019 Fall |
|-------------|-------------|-----------|
| <u>1196</u> | 2019 Summer | 2019 Sum  |
| <u>1191</u> | 2019 Spring | 2019 Spr  |
| <u>1188</u> | 2018 Fall   | 2018 Fall |
| 1186        | 2018 Summer | 2018 Sum  |
| <u>1181</u> | 2018 Spring | 2019 Spr  |
| <u>1178</u> | 2017 Fall   | 2018 Fall |
| <u>1176</u> | 2017 Summer | 2017 Sum  |
| <u>1171</u> | 2017 Spring | 2017 Spr  |
| <u>1168</u> | 2016 Fall   | 2016 Fall |
| <u>1166</u> | 2016 Summer | 2016 Sum  |
| <u>1161</u> | 2016 Spring | 2016 Spr  |
| <u>1158</u> | 2015 Fall   | 2015 Fall |
| <u>1156</u> | 2015 Summer | 2015 Sum  |
| <u>1151</u> | 2015 Spring | 2015 Spr  |
| <u>1148</u> | 2014 Fall   | 2014 Fall |
| <u>1146</u> | 2014 Summer | 2014 Sum  |
| 1141        | 2014 Spring | 2014 Spr  |
| 1138        | 2013 Fall   | 2013 Fall |

Course